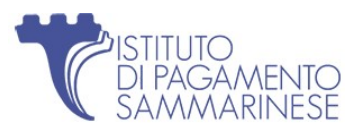

## Guida Accesso Area Riservata Aziende

WEB PORTAL

Se si è scelto di accedere all'Area Riservata Aziende tramite sito Web, *www.tpaysm.sm*, dalla pagina «Home», occorre cliccare prima sul tasto **AZIENDE** (1) e in seguito sul tasto **AREA RISERVATA AZIENDE** (2).

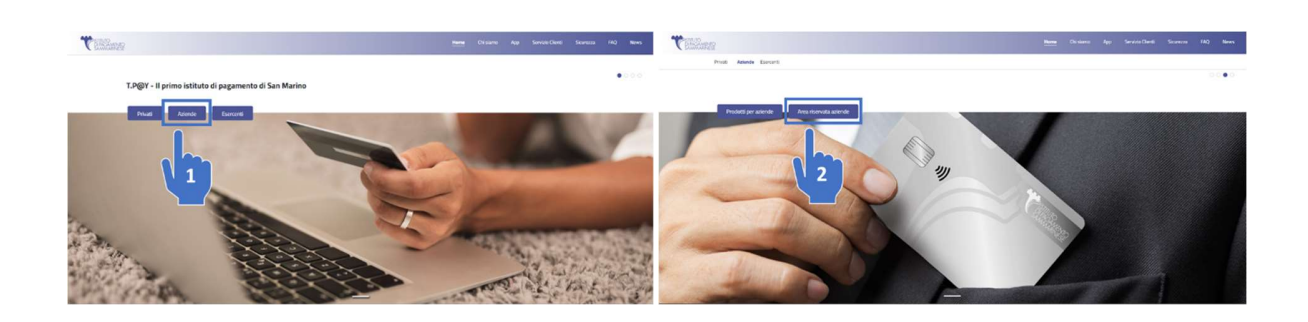

## Registrazione

Una volta nella pagina di Login, cliccare sul tasto REGISTRATI (3).

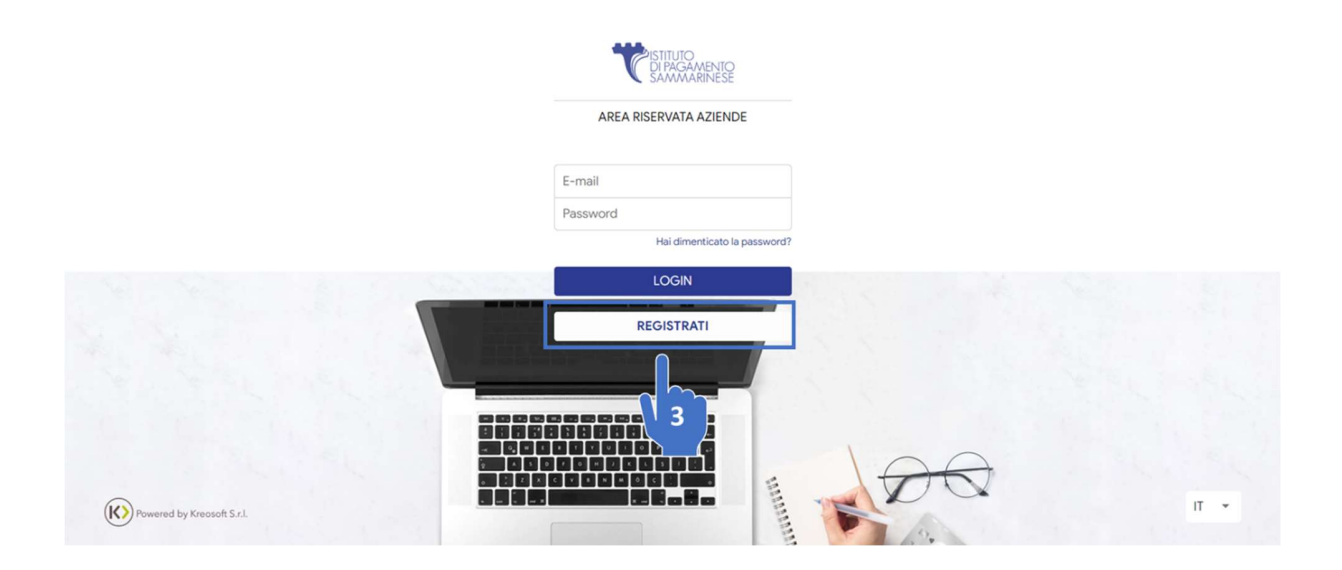

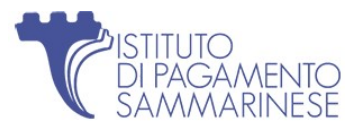

In fase di registrazione dovranno essere inseriti i seguenti dati:

- Numero di cellulare senza prefisso: è il numero di cellulare comunicato in fase di sottoscrizione del contratto nella sezione "Credenziali del portale Società" dalla persona fisica nominata dal legale rappresentante;
- E-mail: È la mail comunicata in fase di sottoscrizione del contratto nella sezione "Credenziali del portale Società" dalla persona fisica nominata dal legale rappresentante;
- Password: Da scegliere in fase di registrazione;
- Ultime 4 cifre di una tua carta: Ultime 4 cifre di una delle carte associate alla società;
- COE: COE Azienda.

## Accesso

Una volta Registrato, verrà reindirizzato alla pagina di Accesso, dove le verrà di nuovo richiesta la Password. Inserire le Password e cliccare su **LOGIN**:

|              | CISTITUTO<br>DI PAGAMENTO<br>SAMMARINESE |
|--------------|------------------------------------------|
| Ciao TPAY SP | A,                                       |
| ••••••       |                                          |
|              | Hai dimenticato la password?             |
|              | LOGIN                                    |
| N            | ION SEI TU? ESCI                         |

Infine, inserita correttamente la Password, le verrà richiesto un codice OTP inviato via SMS al numero di cellulare indicato:

| <u> </u>                             |        |
|--------------------------------------|--------|
| Codice SMS di verifica *             |        |
| Codice SMS non ricevuto? Invia nuovo | codice |
| CONFERMA                             |        |

Completato l'accesso potrà iniziare a navigare all'interno del Portale.

| C | ISTITUTO<br>DI PAGI<br>SAMM | D<br>AMENT<br>ARINE | OSE |
|---|-----------------------------|---------------------|-----|
|   |                             |                     |     |

| COE *            |                         |
|------------------|-------------------------|
| Ultime quattro c | ifre di una tua carta * |
| Conferma Passv   | vord *                  |
| Password *       |                         |
| Conferma E-ma    | il *                    |
| E-mail *         |                         |
|                  | are senza prensso       |